# OpenFlowをしゃべれる OpenWRT (WHR-G301N) 作成手順 v1.2

自宅ラック勉強会 #2.5 秋葉原出張編

2012年3月10日(3月24日改定)

# 1 OpenFlow をしゃべれる OpenWRT とは

OpenFlow 1.0 for OpenWRT とは、以下サイトで公開されている OpenWRT 上で OpenFlow を動作させる為の実装です。

http://www.openflow.org/wk/index.php/Pantou\_:\_OpenFlow\_1.0\_for\_OpenWRT

この OpenFlow 1.0 for OpenWRT を 日本国内で入手が容易な Buffalo WHR-G301N で動作させる為、以下パッ チを作成しています。

http://www.srchack.org/pub/openflow/OpenWRT/OpenWrt-trunk-Learning-Ports-in-AR7240.patch 今回は、ビルド済みファームイメージを利用し、「OpenFlow 1.0 for OpenWRT」 を Buffalo WHR-G301N で OpenFlow スイッチを作成します。

## 2 今回利用するファイル

http://www.srchack.org/pub/openflow/OpenWRT/WHR-G301N/20120324/ にアップしています。

openwrt-ar71xx-generic-whr-g301n-squashfs-factory.bin
 OpenFlow をしゃべれる OpenWRT ファームイメージ (@SRCHACK ビルド)

### **3** Web 管理画面にアクセス

Buffalo 純正の Firmware から、「OpenFlow をしゃべれる OpenWRT ファームイメージ」に書き換えを行います。

WHR-G301NのLAN ポートと作業端末を接続し、Buffalo 純正 WHR-G301NのWeb 管理画面にアクセスします。

Web 管理画面 URL: urlhttp://192.168.11.1/

Buffalo 純正 Web 管理画面は、BASIC 認証が利用されています。 ログインアカウントはユーザ名:root、パスワード無しです。

| Windows セキュ           | <u>×</u>                                                 |
|-----------------------|----------------------------------------------------------|
| AirStation のり         | ーバー 192.168.11.1 にはユーザー名とパスワードが必要です。                     |
| 警告:このサー/<br>東安1.7(います | (-は、ユーザー名とパスワードを安全ではない方法で送信することを<br>(安全な線体を使わない基本的たり(な)) |
| 364-015-06.9          | IR 2/0300 CUL/00 (2019 POLISE)                           |
|                       | mat                                                      |
|                       | NOX                                                      |
|                       | 1020-F                                                   |
|                       | A A TELEVISION OF A CALLER TO                            |
|                       | OK キャンセル                                                 |

#### Firmware 書き込み 4

Web 管理画面へのログイン後、左メニューの「その他」-¿「ファームウェアを更新する」を選択する。

| AirStation Settings - Windows Inte | reet Explorer                                               |                                                                                                    |                                                                                                    |      |
|------------------------------------|-------------------------------------------------------------|----------------------------------------------------------------------------------------------------|----------------------------------------------------------------------------------------------------|------|
|                                    | BUFFALD<br>WHR-G301N                                        |                                                                                                    | Wireless Access Point<br>Air Station                                                                                                    | 0.20 |
|                                    | TOP         Internet/LAN         無線           「かんたん設定を基本指載」 | 記録         セキュリティー         グーム&アプリ           ●動作モード情報<br>Ar-9-モードON         ●<br>Internet情報<br>(Internet情報<br>(Internet情報)<br>- ブル未接線)<br>現在の状態を表示           ●ニウィルター         現在の状態を表示           ●ニウィルター         フィックス           スケータス         伊止中<br>刊明明瞭<br>FD-フィルター           スケータス         伊止中<br>刊明明瞭<br>FD-フィルター」           スケータス         伊止中<br>刊明明瞭<br>FD-フィルター」           スケータス         伊止中<br>日<br>日<br>日<br>日<br>日<br>日<br>日<br>日<br>日<br>日<br>日<br>日<br>日<br>日<br>日<br>日<br>日<br>日<br>日                                                                                                    | 空目でのでしています。       空目でのでしています。       な月のからんら起定。       かんたん設定。あ本情報       た何がかんたん設定。       方便がかんたん設定。       古便がかんたん設定。       古便がかんたん設定。       古便がかんたん設定。       古便がかんたん設定。       古便がかんたん設定。       本度のかんたん設定。       本度のがったん設定。       本度のがったん設定。       インターキット報表を行う       Menore時の回線種別を発生いていたっしまで、       小したが一から入りたいじクード<br>等い変化がある場合は用意していたさ、       い。       11点会連モード無味の多本設定をする       無読んANOSEDとチャンネルの設定を行います。       加め時号化たMEP/TEP/AESO<br>の設定を行います。 |      |
|                                    |                                                             | IntraceCut 9 50     IntraceCut 9 50     IntraceCut 9 50     Across Contract Cut 9 50     Contract Cut 9 50     Contract 9 50     Contract 9 50     Contract 9 50     Con | インターネット<br>インターネット対応ゲームを使う<br>インターネット対応ゲームを使う<br>に、オートするの絵をがれます。                                                                                                    |      |

ファームウェアファイル名の「参照」ボタンを選択し、今回利用する「openwrt-ar71xx-generic-whr-g301n-squashfsfactory.bin」ファイルを指定します。

| AirStation Settings – Windows Internet Explore     | e de la companya de la companya de la companya de la companya de la companya de la companya de la companya de l |                                                |                                     | X |
|----------------------------------------------------|----------------------------------------------------------------------------------------------------|------------------------------------------------|-------------------------------------|---|
| 🕒 🕤 💌 🥖 http://192.168.11.1/cgi-bis/cgiftregiftreð | Shr 🔎 🖻 🐓 🗙 👩 AirStation                                                                                        | Settings ×                                     |                                     |   |
| BUF                                                | FALD                                                                                                    |                                                | Winkess Access Point<br>Air Station |   |
| то                                                 | P                                                                                                    |                                                |                                     |   |
| That T-A                                           | 180                                                                                                    |                                                |                                     |   |
|                                                    | エアステーションのファーム                                                                                                   | ウェアを更新する                                       |                                     |   |
|                                                    | ファームウェアファイルの選択                                                                                                  |                                                |                                     |   |
|                                                    | エアステーションのファームウェ                                                                                                 | アファイルを選択してください。                                |                                     |   |
|                                                    | 更新方法                                                                                                    | ◎ ローカルファイル指定<br>○ 自動更新パンラインバージョンアップ)           |                                     |   |
|                                                    | ファームウェアファイル名                                                                                                    | · · · · · · · · · · · · · · · · · · ·          |                                     |   |
|                                                    | ※ファームウェアファイルは下のり                                                                                                | ンクから取得できます。<br><u>ダウンロードサービス</u>               |                                     |   |
|                                                    | 度る                                                                                                    | 12.5                                           | 2                                   |   |
|                                                    |                                                                                                    |                                                |                                     |   |
|                                                    |                                                                                                    |                                                |                                     |   |
|                                                    |                                                                                                    |                                                |                                     |   |
|                                                    |                                                                                                    |                                                |                                     |   |
|                                                    |                                                                                                    |                                                |                                     |   |
|                                                    |                                                                                                    |                                                |                                     |   |
|                                                    |                                                                                                    |                                                |                                     |   |
|                                                    |                                                                                                    |                                                |                                     |   |
|                                                    |                                                                                                    | (C)2000-2010 BUFFALO INC. All rights reserved. |                                     |   |

ファイル選択後、右下の「設定」ボタンを選択します。 ※作業中に電源を切る等を行うと文鎮化してしまう為、ご注意下さい。

| Airotation bettings - mindows   | asternet Explorer                           |                                                 |                                     |     |
|---------------------------------|---------------------------------------------|-------------------------------------------------|-------------------------------------|-----|
| 🕒 🕙 🗢 [ 🦉 http://192.168.11.1/c | cirbin/cei/heqrfrm&frr 🔎 💿 🔧 🗶 🍊 AirStation | Settings X                                      |                                     | ⊕ ☆ |
|                                 | BUFFALD                                     |                                                 | Winkiess Access Point<br>AirStation |     |
|                                 |                                             |                                                 |                                     |     |
|                                 | ТОР                                         |                                                 |                                     |     |
|                                 | ( <del>*** *** 18</del> 0                   |                                                 |                                     |     |
|                                 | エアステーションのファーム                               | ウェアを更新する                                        |                                     |     |
|                                 | ファームウェアファイルの選択                              |                                                 |                                     |     |
|                                 | <sup>≫</sup> エアステーションのファームウェ                | アファイルを選択してください。                                 |                                     |     |
|                                 | 更新方法                                        | ◎ ローカルファイル指定<br>○ 自動更新はプラインバージョンアップ             |                                     |     |
|                                 | ファームウェアファイル名                                | 71cc-peneric-whr-g301n-squash/s-factory.bin 遵照。 |                                     |     |
|                                 | ※ファームウェアファイルは下のり                            | ンクから取得できます。<br><u>ダウンロードサービス</u>                |                                     |     |
|                                 |                                             |                                                 |                                     |     |
|                                 | 更る                                          |                                                 | 2 2                                 |     |
|                                 |                                             |                                                 |                                     |     |
|                                 |                                             |                                                 |                                     |     |
|                                 |                                             |                                                 |                                     |     |
|                                 |                                             |                                                 |                                     |     |
|                                 |                                             |                                                 |                                     |     |
|                                 |                                             |                                                 |                                     |     |
|                                 |                                             |                                                 |                                     |     |
|                                 |                                             |                                                 |                                     |     |
|                                 |                                             |                                                 |                                     |     |
|                                 |                                             | (C)2000-2010 BUFFALO INC. All rights reserved.  |                                     |     |

Let VI

\_ファームウェア更新中画面で、バーが 100%になるまで待ちます。

| CArStation Settings - Windows Inte | ernet Explorer                                                                                                    |                                      | X |
|------------------------------------|----------------------------------------------------------------------------------------------------|--------------------------------------|---|
| 🚱 🕤 💌 🦽 http://192.168.11.1/cgi-bi | in/ca/heg-fim&fir 🔎 💌 😥 🐓 🗙 🌠 AirStation Settings 🛛 🗙                                                                                                  |                                      |   |
|                                    | BUFFALD<br>WWP-0201M                                                                                                    | Wireless Access Point<br>Air Station |   |
|                                    | TOP                                                                                                    |                                      |   |
|                                    | ファームウェア更新中です。<br>DMAG-ランブ点線中は電源を絶対に切らないでください。<br>あと約180 後、お待ちください。<br>1005 (complete)                                                                  |                                      |   |
|                                    | その後、設定を続ける場合は、次の手順を行ってください。  1. WEBブラウザーを全て終了してください。  2. お使いのパソコンとエアステーションが適信できる設定になっている事を確認してください。  3. ユーティリティーからWEBブラウザーを起動してエアステーションのWEB設定を行ってください。 |                                      |   |
|                                    | ユーティリティーの使い方はマニュアルを参照してください。                                                                                                    |                                      |   |
|                                    |                                                                                                    |                                      |   |
|                                    |                                                                                                    |                                      |   |
|                                    |                                                                                                    |                                      |   |
|                                    | (C)2000-2010 EUFFALO INC. All rights reserved.                                                                                                    |                                      |   |

ファームウェア更新中は、WHR-G301N本体の DIAG LED が点等します。

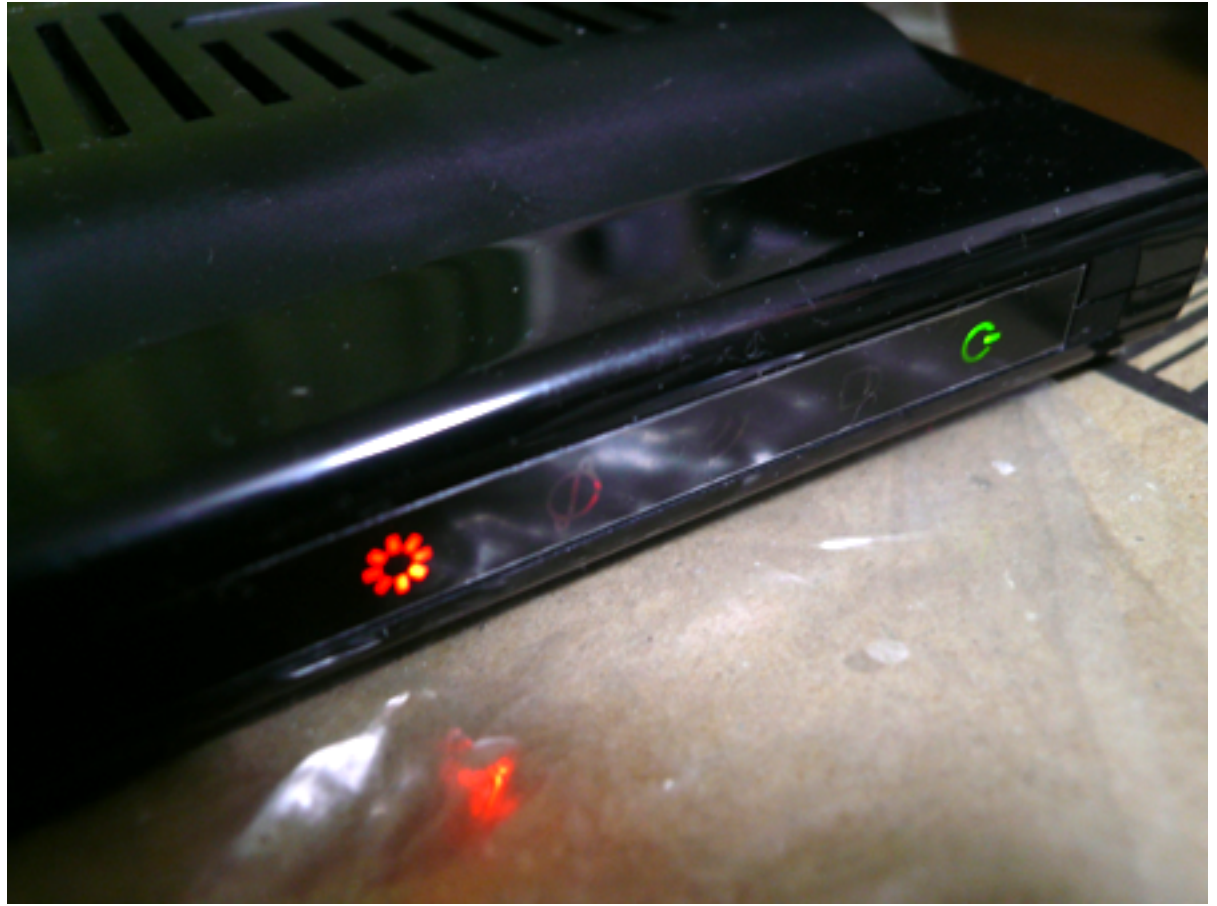

※バーが100%かつ DIAG LED が消灯後、WHR-G301N に接続している LAN ケーブルを WHR-G301N の WAN 側に差し替えます。(電源は切らないで下さい。)

#### 5 作業端末に固定 IP をふる

今回書き込む OpenWRT では、DHCP で IP を取得できない為、固定 IP を割り振ります。 割り振る IP は、192.168.1.2 とします。(192.168.1.1/24 にアクセスできる IP であればかまいません。)

#### 6 Telnet でアクセス

WHR-G301NのWAN側にIP: 192.168.1.1を割り当てていますので、Telnetでアクセスします。 Telnetでアクセスできれば、「OpenFlow 1.0 for WHR-G301N」ファームウェア書き込み成功になります。

#### 7 割り当て設定について

WHR-G301N 管理用 IP: 192.168.1.1/24 (WAN 側に付与) OpenFlow コントローラ指定: 192.168.1.10/24

## 8 IP 設定変更について

設定変更は設定ファイルを編集することで変更が可能となります。 WHR-G301NのIP変更については、/etc/config/network OpenFlow コントローラ指定の変更については、/etc/config/openflow

# 9 OpenFlow コントローラと接続して試す

※ルータスペック、実装方法の関係から、反応が遅い、通信速度が遅い等は諦める 接続が確認できているコントローラは以下があります。

- Trema
- NOX